| S.No.   | Online Submission Process                                                                                                    | Screen shot |
|---------|----------------------------------------------------------------------------------------------------|-------------|
|         |                                                                                                    | no.         |
| STEP 1  | Go to the website 'bpms.sudacg.in' and select corporation, then proceed.                                                                 | 1           |
| STEP 2  | Now login with your id and password.                                                                                                    | 2           |
| STEP 3  | After login go to "Project creation" for uploading a project.                                                                            | 3           |
| STEP 4  | Here 1st upload XML file, then TP file, which is created by offline softwere.                                                            | 4           |
| STEP 5  | Now attach all the documents (* mark fields are mandatory), in pdf format, size not exceeding then 2 mb.                                 | 5           |
| STEP 6  | While creating the pdf files do not give any spacing in the name of the file. This can cause an error.                                   | 6&7         |
| STEP 7  | After uploading all the documents accepet the terms and condition and click on submit.                                                   | 6&7         |
| STEP 9  | A successfully updation massage will be there click on ok, and you'll get e-mail and massage from the website.                           |             |
| STEP 10 | Now go to the Project verification, here you can see your proposal details and status.                                                   | 10 & 11     |
| STEP 11 | In Payment status collum payment not verified will be shown.                                                                             | 10 & 11     |
| STEP12  | When sub-engineer of that perticular zone will verify the scurtiny fees, then status changes to 'go to pay'.                             | 12          |
| STEP 13 | Now you can pay the fees either online or offline, to the clerk of that perticular zone.                                                 | 13          |
| STEP 14 | Now status changes to paid.                                                                                                    | 14          |
| STEP 15 | Now in the right side of payment status click on 'send' button, and wait for at least 2 mins. Then click on 'receive'.                   | 15          |
| STEP 16 | If a massage will come like- project verified, your project is verified, if not so there is some error entity in your validation report. |             |
| STEP 17 | Now in the left side click on 'project drawing status' here you can see your validation report and drawing.                              | 17          |
| STEP 18 | Now go to 'project status report' here you can check status of your proposal.                                                            | 18          |